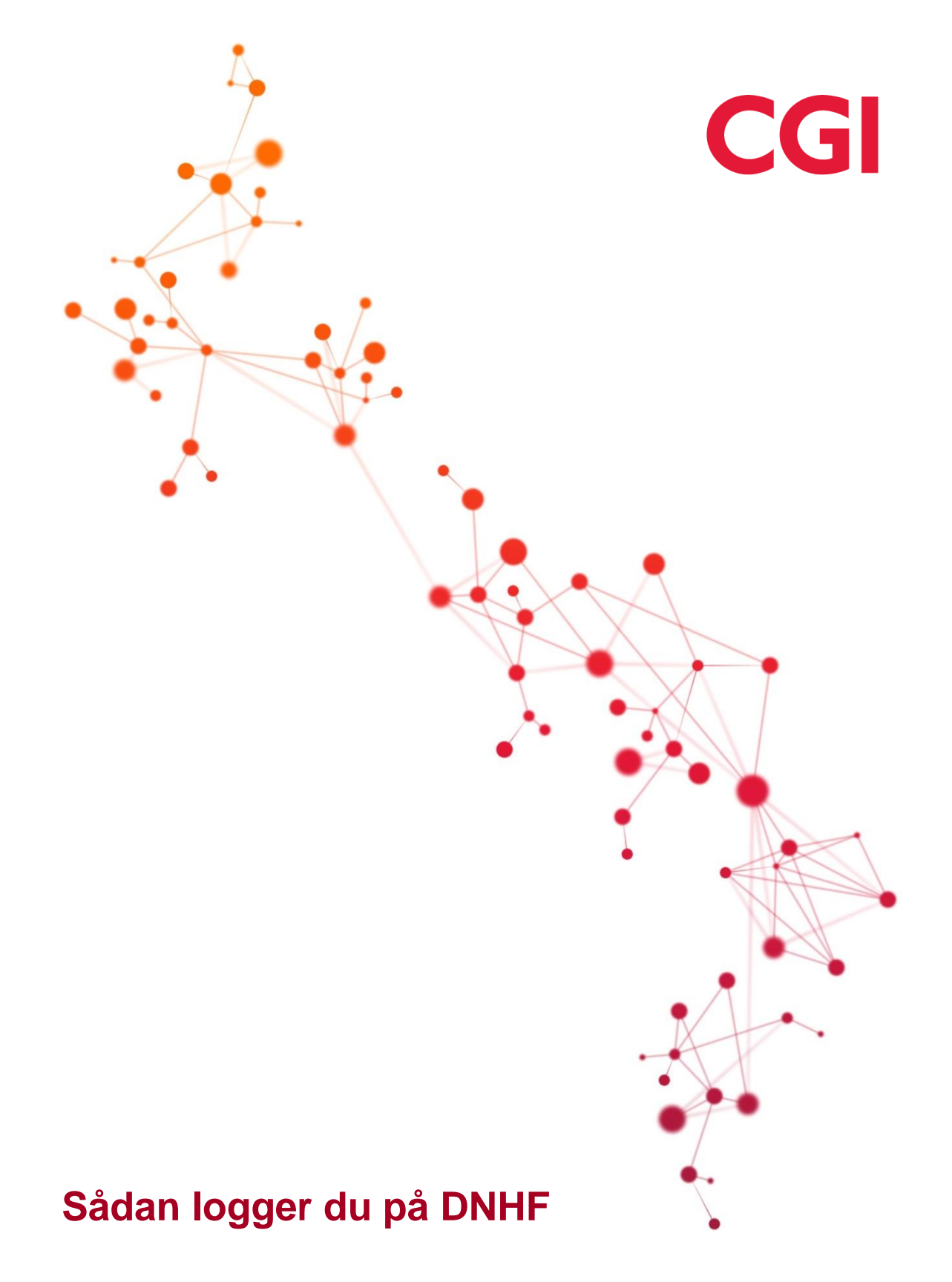

## Indhold

| 1. | Sådan logger du på DNHF                               | . 3 |
|----|-------------------------------------------------------|-----|
|    | 1.1 Adgang                                            | . 3 |
|    | 1.2 Log på via www.dnhf.dk ( direkte pålogning )      | . 3 |
|    | 1.3 Log på via knapløsning med sikker browser opstart | . 5 |
|    | 1.4 Log på via knapløsning med simpel browser opstart | . 6 |
|    | 1.5 Hjælp                                             | 6   |

| Historik   |                 |                        |
|------------|-----------------|------------------------|
| Dato       | Udarb. af       | Ændringer              |
| 28-10-2020 | Palle Mathiasen | Oprettet               |
| 29-10-2020 | Palle Mathiasen | Opdateret efter review |
| 04-11-2020 | Palle Mathiasen | Opdateret              |

# 1. Sådan logger du på DNHF

## 1.1 Adgang

Du har adgang til at logge på DNHF, hvis et af følgende er opfyldt:

- Du er i besiddelse af et medarbejdercertifikat tilhørende en organisation med et ydernummer
- Du er i besiddelse af et medarbejdercertifikat tilhørende en organisation som ikke har et ydernummer. Men din personlige uddannelseskode er læge, tandlæge, kiropraktor eller fysioterapeut.
- Du er i besiddelse af et medarbejdercertifikat, og du er oprettet i SEB Sundhedsvæsenets elektroniske brugerstyring med adgang til DNHF, rolle samt indlogningsenhed. (evt. flere).
- Du er i besiddelse af et medarbejdercertifikat og din systemleverandør har knapløsning med sikker browser opstart af DNHF inkl. Sessionsoverdragelse.

Når du skal logge på DNHF, kan du tilgå DNHF på forskellige måder:

- Direkte pålogning via www.dnhf.dk
- Knapløsning fra fagsystem Sikker browser opstart
- Knapløsning fra fagsystem Simpel browser opstart

Begge knapløsninger forudsætter at din systemleverandør har understøttelse for dem.

Efterfølgende beskrives indlogning med de 3 muligheder:

## 1.2 Log på via www.dnhf.dk (direkte pålogning)

Du indtaster www.dhhf.dk i browser

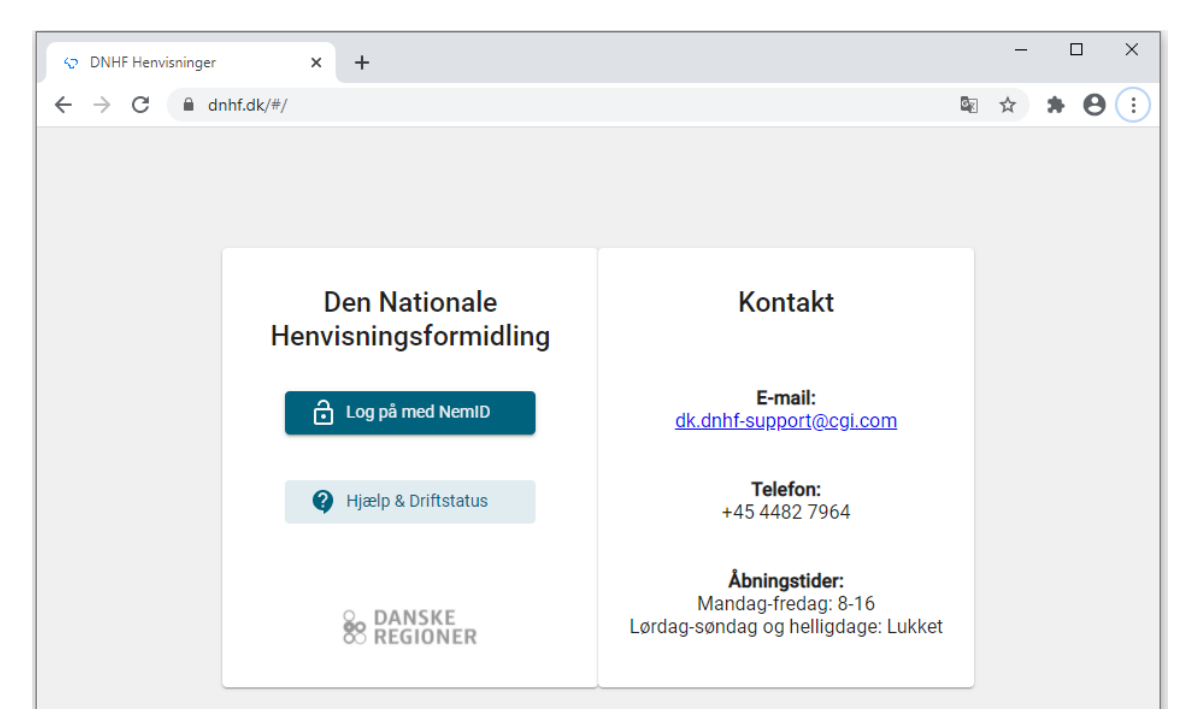

Vælg menupunktet "Log på med NemID"

Hvis du vælger nøglefil, skal du udpege det certifikat, som du ønsker at anvende:

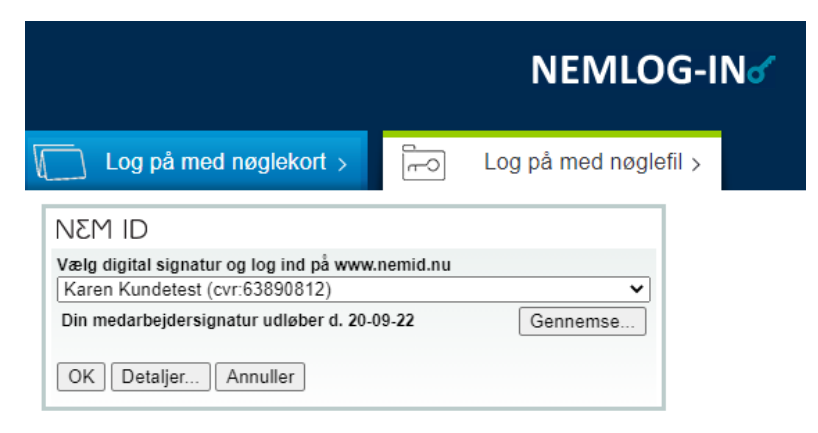

□ Husk jeg vil logge ind med nøglefil

Indtast herefter dit password til certifikatet og klik OK:

| Enter Password                                    | ×      |
|---------------------------------------------------|--------|
| Please enter the password for Karen<br>Kundetest: | ОК     |
|                                                   | Cancel |
|                                                   |        |
| NEM ID                                            |        |

Herefter kan det forekomme, at du skal vælge hvilken rolle og hvilken organisatorisk enhed, du vil arbejde indenfor. Hvis du kun har én kombination af rolle og organisatorisk enhed, vil systemet automatisk vælge den for dig, men har du flere kombinationer viser systemet en valgdialog af nedenstående form:

| Vælg din              | rolle o     | g enhed      |    |   | SEB |
|-----------------------|-------------|--------------|----|---|-----|
| Rolle *               |             |              |    | * |     |
|                       |             |              |    |   |     |
| Enhed *<br>Klinik Hje | ertesund, . | Jens Knudsen |    | - |     |
|                       | DVD         |              | OK |   |     |
|                       | RTD         | ANNULLER     | UK |   |     |

DNHF understøtter også indlogning med brug af nøglekort :

| Log på med nøglekor            | t > Fro Log på med nøglefil > |
|--------------------------------|-------------------------------|
| NEM ID ?                       | X                             |
| www.nemid.nu                   |                               |
| Bruger-id                      |                               |
|                                | D                             |
| Adgangskode <u>Glemt kode?</u> |                               |
|                                | ] N                           |
| Nesta                          | pe                            |
| INCESIE                        |                               |
|                                | N                             |
|                                |                               |
|                                | La                            |
|                                | re                            |

### 1.3 Log på via knapløsning med sikker browser opstart

Du anvender dit normale fagsystem, f.eks. Læge praksis system, EPJ, omsorgsjournal eller lign. I fagsystemet skal du have anvendt dit medarbejdercertifikat.

I fagsystemet findes en knap som automatisk åbner DNHF – dette kræver at din Leverandør understøtter dette.

Processen er altså:

- 1. Anvend fagsystem, og anvend medarbejdercertifikat i fagsystem, evt. i forbindelse med andre løsninger, FMK eller lign.
- 2. Tryk på knap i fagsystem
- 3. DNHF åbner automatisk
- 4. Evt. valg af rolle og enhed i DNHF.

Når DNHF startes kan det forekomme, at du skal vælge hvilken rolle og hvilken organisatorisk enhed, du vil arbejde indenfor. Hvis du kun har én kombination af rolle og organisatorisk enhed, vil systemet automatisk vælge den for dig, men har du flere kombinationer viser systemet en valgdialog af nedenstående form:

|   | SEB |
|---|-----|
| • |     |
|   |     |
| - |     |
|   |     |
|   | •   |

Denne beskrevne model omtales "sikker browser opstart", sessionsoverdragelse eller "knapløsning".

Det er dit fagsystem som styrer:

- Evt. overførsel af patient cpr fra fagsystem til DNHF
- Evt. overførsel af ønsket indlogningsenhed fra fagsystem til DNHF
- Om du må skifte patient i DNHF
- Din brugerrolle i DNHF

### 1.4 Log på via knapløsning med simpel browser opstart

Du anvender dit normale fagsystem, f.eks. Læge praksis system, EPJ, omsorgsjournal eller lign. I systemet findes en knap som automatisk åbner DNHF – dette kræver at din Leverandør understøtter dette.

Processen er:

- 1. Du anvender dit fagsystem
- 2. Du trykker på knap som automatisk åbner DNHF
- 3. DNHF åbner
- 4. Du anvender dit medarbejdercertifikat i DNHF
- 5. Du vælger evt. rolle og enhed. (med mindre der kun er en mulighed).

Processen er altså fuldstændig som i punkt 1.2.

Forudsætningerne for at kunne logge på er beskrevet i 1.1.

Modellen kaldes simpel browser opstart, da du altid vil skulle logge på certifikatet i DNHF, du kan ikke "genbruge" hvis du allerede har anvendt dit medarbejdercertifikat i dit fagsystem.

Det er dit fagsystem som styrer:

- Evt. overførsel af patient cpr fra fagsystem til DNHF
- Evt. overførsel af ønsket indlogningsenhed fra fagsystem til DNHF
- Om du må skifte patient i DNHF

### 1.5 Hjælp

Har du problemer med adgang skal du kontakt DNHF supportfunktionen – du kan finde kontaktoplysninger på www.dnhf.dk